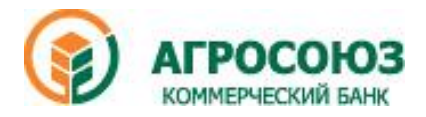

# ПАМЯТКА по оплате кредитов ООО КБ «Агросоюз»

### Уважаемый Клиент ООО КБ «Агросоюз», поздравляем Вас с получением кредита!

## СМС – информирование

Информируем Вас, что на следующий день после получения кредита, на указанный в анкете номер телефона Вы получите смс с указанием Вашего персонального идентификатора. Указанный в смс двенадцатизначный номер является Вашим персональным идентификатором, который Вам пригодится при зачислении платежных средств через терминалы самообслуживания. Номер работает как для терминалов ООО КБ «Агросоюз», так и для терминалов Элекснет. В случае утраты Идентификатора Вы можете обратиться на горячую линию банка для восстановления. Просьба обратить внимание, что Ваш персональный идентификатор - это последние 12 знаков номера Вашего текущего счета, указанного в кредитном договоре.

Когда подходит время оплаты кредита, Вы получаете смс-оповещение о сроке оплаты по кредиту. Как правило, СМС оповещение приходит за 4 дня до срока гашения.

#### Погашение кредита через кассу Банка

- 1. Гашение кредита можно производить как через терминалы, так и путем внесения средств непосредственно в кассу Банка. График работы офисов Банка и операционных касс Вы можете уточнить на сайте <u>www.asbank.ru</u> или по телефону **8-800-555-00-91**.
- 2. При внесении средств в кассу следует иметь при себе паспорт.
- 3. Гашение кредита проводится тем же банковским днем.
- 4. В случае если Вы внесли больше средств, чем положено по графику платежей, остаток средств останется на Вашем счете, и будет использован для гашения следующего платежа.
- 5. Если Вы желаете досрочно (частично либо полностью) погасить задолженность, необходимо заполнить заявление на досрочное погашение в офисах Банка. Полное досрочное погашение осуществляется в любой день по Вашему желанию, частичное досрочное погашение в дату очередного платежа по графику с обязательным обращением в Банк для подписания ПСК и нового графика платежей по кредиту. При этом учтите, что следующий плановый платеж должен быть погашен по графику.
- 6. В случае, если Вы не можете явиться в банк и внести платеж самостоятельно, допустимо внесение средств третьим лицом. Вносящему средства лицу необходимо предъявить свой паспорт и номер Вашего договора или счета.

#### Гашение кредитов внешним платежом

|                       | Москва                                                                                                    | Оренбург                                                                          | Пенза                                                                            | СПБ                                                                 |  |
|-----------------------|----------------------------------------------------------------------------------------------------|-----------------------------------------------------------------------------------|----------------------------------------------------------------------------------|---------------------------------------------------------------------|--|
| БИК                   | 044585322                                                                                                    | 045354870                                                                         | 045354870                                                                        | 044030750                                                           |  |
| K/C                   | 3010181020000000322 в<br>Отделении 2 Москва                                                                                      | 30101810800000000870 в<br>ГРКЦ ГУ ЦБ РФ по<br>Оренбургской области г.<br>Оренбург | 3010181080000000870 в<br>ГРКЦ ГУ ЦБ РФ по<br>Оренбургской области г.<br>Оренбург | 30101810500000000750<br>ГРКЦ ГУ Банка России<br>по Санкт-Петербургу |  |
| Получатель            | ФИО заемщика полностью                                                                                                    |                                                                                   |                                                                                  |                                                                     |  |
| ИНН                   | ИНН заемщика, либо 0000 0000                                                                                                    |                                                                                   |                                                                                  |                                                                     |  |
| Счет<br>получателя    | Текущий счет из Кредитного договора                                                                                              |                                                                                   |                                                                                  |                                                                     |  |
| Назначение<br>платежа | Погашение задолженности (Ф.И.О. заемщика) по Договору потребительского кредита ООО КБ «Агросоюз» № от «» 20г. НДС не облагается. |                                                                                   |                                                                                  |                                                                     |  |

### Гашение кредитов через терминалы Банка

- 1. Во многих офисах Банка установлены терминалы самообслуживания. Они без ограничений принимают средства на оплату кредитов Банка. Помимо офисов Банка, у партнеров Банка установлены терминалы, которыми можно воспользоваться для гашения кредита. Актуальный список терминалов можно уточнить на сайте Банка <u>www.asbank.ru</u> или по телефону горячей линии Банка **8 (800) 555-00-91**.
- 2. После выбора меню пункта «ООО КБ «Агросоюз», Терминал выводит экранную форму с предложением ввести 12 цифр номера счета с клавиатуры терминала. Здесь следует ввести номер из смс-сообщения (Идентификатор).
- 3. Если Идентификатор введен неверно, Терминал выводит сообщение «Неверный номер счета» и завершает работу с Клиентом.
- 4. Терминалы Банка принимают средства на оплату кредитов без комиссии, максимальная сумма зачисления 15000 рублей. При необходимости оплатить большую сумму, можно сделать несколько операций на сумму до 15000 рублей каждая.
- 5. После подтверждения номера Счета Терминал переходит в режим приема денежных средств.
- 6. Далее нужно внести необходимую денежную сумму.
- 7. По окончании приема денежных средств Терминал выводит сообщение об окончании совершения Перевода, после чего распечатывает чек.
- 8. Зачисление средств на счет происходит в день внесения средств, не зависимо от графика работы кассы Банка.

| <u>Гашение кредитов через терминалы «Элекснет» и «Qiwi»</u> |                                                                                                    |     |                                                                                                    |  |  |
|-------------------------------------------------------------|----------------------------------------------------------------------------------------------------|-----|----------------------------------------------------------------------------------------------------|--|--|
|                                                             | <u>«Элекснет»</u>                                                                                                    |     | <u>«Oiwi»</u>                                                                                                    |  |  |
| 1.                                                          | Самый удобный терминал для оплаты можно найти на сайте Элекснета: <u>http://elecsnet.ru/terminals/addresses/</u>                                                                                                    | 1.  | Самый удобный терминал для оплаты можно найти на сайте<br>Qiwi: <u>https://qiwi.ru</u> – Карта терминалов.                                                      |  |  |
| 2.                                                          | На всех Терминалах после нажатия любой кнопки на экране Терминала открывается экранное меню с предложением выбора вида операции.                                                                                    | 2.  | На всех Терминалах после нажатия любой кнопки на экране Терминала открывается экранное меню с предложением выбора вида операции.                                |  |  |
| 3.                                                          | В меню: «Пополнение Счета, Карты, Погашение кредита» следует выбрать пункт «Агросоюз», он стоит в списке первым.                                                                                                    | 3.  | Необходимо выбрать в меню: «Оплата услуг, Услуги банков,<br>Погашение кредитов»                                                                                 |  |  |
| 4.                                                          | После выбора меню пункта «Агросоюз», Терминал выводит экранную форму с предложением ввести 12 цифр номера Счета                                                                                                    | 4.  | Из представленного списка Банков выберите ООО КБ «Агросоюз»                                                                                                    |  |  |
|                                                             | с клавиатуры терминала. Здесь следует ввести номер из смс-<br>сообщения (Идентификатор).                                                                                                    |     | После выбора меню пункта «Агросоюз», Терминал выводит экранную форму с предложением ввести БИК. Здесь                                                           |  |  |
| 5.                                                          | Если Идентификатор введен неверно, Терминал выводит                                                                                                    |     | необходимо ввести <b>044585322.</b>                                                                                                    |  |  |
|                                                             | Клиентом.                                                                                                    | 6.  | Последовательно нажатием кнопки «Далее» Вы вводите необходимую информацию (20-значный Номер счета, Дата                                                         |  |  |
| 6.                                                          | После ввода корректного номера Счета, Терминал выводит на экран предложение подтвердить номер Счета с указанием                                                                                                    |     | рождения, Место рождения, Фамилия, Имя, Отчество, номер мобильного телефона).                                                                                   |  |  |
|                                                             | сервисной информации (сроки зачисления внесенных денежных средств и размер взимаемой комиссии.)                                                                                                    | 7.  | Если Номер счета введен неверно, Терминал выводит сообщение «Неверный номер счета».                                                                             |  |  |
| 7.                                                          | Комиссия составляет 1,5% от суммы, но не менее 50 рублей, максимальная сумма зачисления — 15000 рублей. При необходимости оплатить большую сумму, можно сделать несколько операций на сумму до 15000 рублей каждая. |     | После ввода корректного номера Счета, Терминал выводит на экран «Введите сумму платежа»                                                                         |  |  |
|                                                             |                                                                                                    |     | Комиссия составляет 1,5% от суммы, но не менее 50 рублей,                                                                                                    |  |  |
| 8.                                                          | После подтверждения Клиентом номера Счета Терминал переходит в режим приема денежных средств.                                                                                                    |     | максимальная сумма зачисления – 15000 рублей. При<br>необходимости оплатить большую сумму, можно сделать<br>несколько операций на сумму до 15000 рублей каждая. |  |  |
| 9.                                                          | Далее нужно внести необходимую денежную сумму.                                                                                                    | 10. | Далее нужно внести необходимую денежную сумму.                                                                                                    |  |  |
| 10.                                                         | По окончании приема денежных средств Терминал выводит сообщение о завершении операции по зачислению средств, после чего распечатывает Чек для Клиента.                                                              | 11. | По окончании приема денежных средств Терминал выводит сообщение о завершении операции по зачислению средств, после чего распечатывает Чек для Клиента.          |  |  |
| 11.                                                         | Зачисление средств на счет происходит в день внесения средств.                                                                                                    | 12. | Срок зачисления средств на счет составляет 1 рабочий день.                                                                                                    |  |  |
|                                                             |                                                                                                    |     |                                                                                                    |  |  |

Благодарим Вас за пользование услугами ООО КБ «Агросоюз»!